## Smarter Balanced Online Test Ukrainian Translated Test Directions Student Resource Sheet All Grades Mathematics

• This document provides the translations of the test directions. A biliterate student or adult can read these direction in conjunction with the online Math test.

• The document contains the English message observed on the computer screen followed by the translation.

| Message                                                                                                    | Translation (Ukrainian)                                                                                                    |
|----------------------------------------------------------------------------------------------------|----------------------------------------------------------------------------------------------------|
| Enter your first name.                                                                                                    | Введіть своє ім'я.                                                                                                    |
| Enter your Student ID.                                                                                                    | Введіть свій ідентифікатор студента.                                                                                                    |
| Enter your Session ID.                                                                                                    | Введіть свій ідентифікатор сеансу.                                                                                                    |
| Your first name and student ID do not match state<br>records. Please try again or ask your Test<br>Administrator for help.                                                                                                    | Ваше ім'я та ідентифікатор студента не відповідають<br>даним у державному реєстрі. Повторіть спробу або<br>зверніться по допомогу до адміністратора<br>тестування.                                                                       |
| You cannot log in with this browser. Please use the latest Secure Browser or a supported Web browser.                                                                                                    | Ви не можете ввійти в систему за допомогою цього<br>браузера. Скористайтеся останньою версією Secure<br>Browser або підтримуваним веб-браузером.                                                                                         |
| Use only the navigation buttons at the top of the screen.                                                                                                    | Використовуйте лише навігаційні кнопки у верхній<br>частині екрана.                                                                                                    |
| Your login did not work. Please try again or ask<br>your Test Administrator for help.                                                                                                    | Увійти в систему не вдалося. Повторіть спробу або<br>зверніться по допомогу до адміністратора<br>тестування.                                                                                                    |
| You cannot log in until the following programs are closed:                                                                                                    | Ви не зможете ввійти в систему, доки не закриєте<br>такі програми:                                                                                                    |
| Another program has started, and you will be<br>logged out. Ask your Test Administrator for help.                                                                                                    | Запустилася інша програма, тож ви вийдете із<br>системи. Зверніться по допомогу до адміністратора<br>тестування.                                                                                                    |
| Are you sure you want to pause the test? If you<br>pause your test for more than {0} minutes, you<br>may be unable to make changes to questions that<br>you have already answered. Ask your Test<br>Administrator before pausing your test. | Дійсно бажаєте призупинити тестування? Якщо ви<br>призупините тестування на період понад {0} хв., ви<br>можете втратити можливість змінювати вже готові<br>відповіді. Запитайте адміністратора тестування,<br>перш ніж призупинити тест. |
| You have reached the end of the test. Click [Yes]<br>to continue to the next page. Click [No] to keep<br>working on your test.                                                                                                    | Тест підійшов до завершення. Натисніть [Так], щоб<br>перейти на наступну сторінку. Натисніть [Ні], щоб<br>продовжити працювати над тестом.                                                                                               |
| The question did not load. Click [Yes] to try again.<br>Click [No] to log out.<br>The page did not load. Ask your Test Administrator                                                                                                    | Запитання не завантажилося. Натисніть [Так], щоб<br>повторити спробу. Натисніть [Ні], щоб вийти.<br>Сторінка не завантажилася. Зверніться по лопомогу                                                                                    |
| for help.                                                                                                    | до адміністратора тестування.                                                                                                    |
| Your answer has not been saved. Click [Yes] to try<br>again. Click [No] to log out of your test without<br>saving your answer.                                                                                                    | Відповідь не збережено. Натисніть [Так], щоб<br>повторити спробу. Натисніть [Ні], щоб вийти з тесту<br>без збереження відповіді.                                                                                                    |

| Could not send information over the network.            | Не вдалося надіслати інформацію через мережу.         |
|---------------------------------------------------------|-------------------------------------------------------|
| Click [Yes] to try again. Click [No] to log out.        | Натисніть [Так], щоб повторити спробу. Натисніть      |
|                                                         | [Hi], щоб вийти.                                      |
| You must select a prompt before moving to the           | Виберіть вказівку перед переходом на іншу             |
| next page.                                              | сторінку.                                             |
| You must enter some text before you can save            | Введіть якийсь текст, перш ніж зберігати свою         |
| your response.                                          | відповідь.                                            |
| Are you sure you want to pause the test? Ask your       | Дійсно бажаєте призупинити тестування? Запитайте      |
| Test Administrator before pausing your test.            | адміністратора тестування, перш ніж призупинити       |
|                                                         | тест.                                                 |
| You must answer all questions on this page before       | Дайте відповіді на всі запитання на цій сторінці,     |
| moving to the next page. (You may have to scroll        | перш ніж переходити на наступну. (Можливо,            |
| down to see all questions.)                             | доведеться прокрутити вниз, щоб побачити всі          |
|                                                         | запитання.)                                           |
| You have answered all the questions in this test.       | Ви відповіли на всі запитання цього тесту. По         |
| When you have finished checking your answers,           | завершенню перевірки своїх відповідей, натисніть      |
| click the [End Test] button.                            | кнопку [Завершити тест].                              |
| You must answer all of the questions on this page       | Слід відповісти на всі запитання на цій сторінці,     |
| before you can end the test.                            | перш ніж завершити тест.                              |
| Press [Stop] on the sound player before you move        | Натисніть [Стоп] на аудіопрогравачі, перш ніж         |
| away from this page.                                    | залишити цю сторінку.                                 |
| The recording is too soft. Click [Try Again] to make    | Запис занадто тихий. Натисніть [Повторити спробу],    |
| a new recording. Click [Keep It] to save this           | щоб створити новий запис. Натисніть кнопку            |
| recording and go to the next question.                  | [Залишити цей], щоб зберегти цей запис і перейти      |
|                                                         | до наступного запитання.                              |
| Click to cancel the request and return to the login     | Натисніть, щоб скасувати запит і повернутися на       |
| page.                                                   | сторінку входу.                                       |
| The Test Administrator has denied your request.         | Адміністратор тестування відхилив ваш запит.          |
| Message from your Test Administrator:                   | Повідомлення від адміністратора тестування:           |
| Flash {0} or higher is needed to take this test. Ask    | Для проведення цього тесту потрібен програвач         |
| your Test Administrator for help.                       | Flash версії {0} або пізнішої. Зверніться по допомогу |
|                                                         | до адміністратора тестування.                         |
| Java {0} or higher is required for this test. Ask your  | Для проведення цього тесту потрібна платформа         |
| Test Administrator for help.                            | Java версії {0} або пізнішої. Зверніться по допомогу  |
|                                                         | до адміністратора тестування.                         |
| Please wait while we detect whether Java is             | Зачекайте, доки відбувається перевірка інсталяції     |
| installed.                                              | Java.                                                 |
| If you hear the sound, click [Yes]. If not, click [No]. | Якщо ви чуєте звук, натисніть [Так]. Якщо не чуєте,   |
|                                                         | натисніть [Ні].                                       |
| Sound Check: Record Your Voice                          | Перевірка звуку: запис свого голосу                   |

| Press the Microphone button to start recording.       | Натисніть кнопку мікрофона, щоб розпочати запис.     |
|-------------------------------------------------------|------------------------------------------------------|
| Say your name into your microphone. When you          | Вимовте своє ім'я в мікрофон. По завершенні          |
| are done, press the Stop button. Press the Play       | натисніть кнопку [Стоп]. Натисніть кнопку            |
| button to listen to your recording. If you hear your  | відтворення, щоб прослухати свій запис. Якщо ви      |
| voice, click [Yes]. If you do not hear your voice,    | чуєте свій голос, натисніть [Так]. Якщо ви не чуєте  |
| click [Problem (No)].                                 | свій голос, натисніть [Проблема (не чутно)].         |
| Java 1.4 or higher is required for this test.         | Для цього тесту потрібна платформа Java версії 1.4   |
|                                                       | або пізнішої.                                        |
| Flash 10 or higher is required for this test.         | Для цього тесту потрібен програвач Flash версії 10   |
|                                                       | або пізнішої.                                        |
| Click to cancel the request and return to the login   | Натисніть, щоб скасувати запит і повернутися на      |
| page.                                                 | сторінку входу.                                      |
| The Test Administrator has denied your request.       | Адміністратор тестування відхилив ваш запит.         |
| Message from your Test Administrator:                 | Повідомлення від адміністратора тестування:          |
| Click [?]                                             | Клацніть [?],                                        |
| to access this Help Guide at any time during your     | щоб у будь-який момент звернутися до цього           |
| test.                                                 | Довідкового посібника.                               |
| Return to Login                                       | Повернутися до входу                                 |
| Student Testing Site                                  | Сайт тестування студентів                            |
| There is a problem connecting to the Internet.        | Виникла проблема підключення до Інтернету.           |
| Pause your test and try again.                        | Призупиніть тестування та повторіть спробу.          |
| Are you sure you want to change the prompt you        | Дійсно змінити вказівку, вибрану раніше? <Так>       |
| previously selected? <yes> <no></no></yes>            | <hi></hi>                                            |
| Are you sure you want to change the prompt you        | Дійсно змінити вказівку, вибрану раніше? <Так>       |
| previously selected? <yes> <no></no></yes>            | <hi></hi>                                            |
| Click here to learn how to answer technology-         | Клацніть тут, щоб дізнатися, як відповідати на       |
| enhanced questions. Welcome to the Training           | запитання із залученням технологічних засобів.       |
| Test site. You can use this site to take sample tests | Вітаємо в системі пробного тестування. Тут можна     |
| online to become familiar with the online testing     | пройти пробне тестування онлайн, щоб                 |
| environment. Some of the questions will require       | ознайомитися з онлайновим середовищем                |
| you to select one answer; others may require you      | тестування. У деяких запитаннях слід вибрати одну з  |
| to type a short answer, draw a picture, or            | наведених відповідеи; в інших – доведеться ввести    |
| complete another type of open-ended task.             | коротку відповідь, намалювати картинку або           |
| Interactive tutorial: Click here to learn how to      | виконати інший тип завдання, інтерактивний           |
| answer technology-enhanced questions. You must        | навчальний постоник. Клацніть тут, щоо дізнатися,    |
| use Mozilla Firefox or the Secure Browser as your     | засобів Скористайтеся браузером Mozilla Firefox      |
| Internet browser to access the Training Test.         | або Secure Browser, шоб отримати доступ до           |
| Internet Explorer and Safari will not work with this  | пробного тестування. Браузери Internet Explorer i    |
| site. Click here to download Firefox for Windows      | Safari не працюватимуть із цим сайтом. Клацніть тут. |
| Mac OS X, and Linux                                   | щоб завантажити Firefox для операційної системи      |
|                                                       | Windows, Mac OS X або Linux.                         |

| Welcome to AIR Online! Enter your first name,             | Вітаємо в системі AIR Online! Введіть у верхні поля                                                  |
|-----------------------------------------------------------|----------------------------------------------------------------------------------------------------|
| SSID and the Session ID in the fields above. Your         | своє ім'я, ідентифікатори сеансу та SSID.                                                            |
| Test Administrator will give you the Session ID.          | Адміністратор тестування надасть ідентифікатор                                                       |
| Click [Sign In] to continue.                              | вашого сеансу. Натисніть [Увійти], щоб продовжити.                                                   |
|                                                           |                                                                                                    |
| To log in with your student account (using Name /         | Щоб увійти за допомогою свого облікового запису                                                      |
| SSID): Uncheck the "Guest User" checkbox (both            | студента (Ім'я/SSID): Зніміть позначку "Користувач-                                                  |
| fields will become blank) Enter your First Name           | гість" (обидва поля стануть пусті) Введіть своє ім'я та                                              |
| and SSID in the fields above. To log in as a Guest        | ідентифікатор SSID у верхні поля. щоб увіити як гість                                                |
| (anonymous user): Mark the "Guest User"                   | (анонімний користувач): установіть позначку                                                          |
| checkbox (both fields will automatically display          |                                                                                                    |
| Guest) Click [Sign In] to login to the Training Test      | Ідооразиться слово тить у патисние кнопку<br>[Vвійти] шоб увійти в систему пробного тестування       |
| as a guest user. Guest Session? In a Guest Session,       | як гість. Про сеанс гостя Під час сеансу гостя вам не                                                |
| you do not need Test Administrator approval and           | потрібне схвалення адміністратора тестування. Ви                                                     |
| can take a Training Test using your own settings.         | можете проводити пробне тестування зі своїми                                                         |
| To take a Training Test in a session with a Test          | власними настройками. Щоб пройти сеанс пробного                                                      |
| Administrator, uncheck the "Guest Session"                | тестування з адміністратором тестування, зніміть                                                     |
| checkbox and enter the Session ID in the field            | позначку "Гостьовий сеанс" і введіть ідентифікатор                                                   |
| before clicking [Sign In].                                | сеансу в поле, перш ніж натиснути [Увійти].                                                          |
|                                                           |                                                                                                    |
| Go to the Training Test Site                              | Перейти на сайт пробного тестування                                                                  |
| Please review the information below. If all of the        | Перегляньте інформацію нижче. Якщо вся                                                               |
| information is correct, click [Yes]. If not, click [No].  | інформація правильна, натисніть [Так]. Якщо ні,                                                      |
|                                                           |                                                                                                    |
| Please wait while your Test Administrator reviews         | Зачекайте, доки адміністратор тестування перегляне                                                   |
| the settings for your test. This may take a few           | настроики для вашого тесту. це може заиняти                                                          |
| minutes                                                   | КЛЛБКА ХВИЛИН                                                                                        |
| Is the test listed above the test you want to take?       | Чи зазначено вище саме тои тест, якии ви бажаєте                                                     |
| If it is, click [Yes, Start My Test]. If not, click [No]. | проити? Якщо це він, натисніть Пак, розпочати                                                        |
| Plaasa wait while your Tast Administrator raviows         | Гестуванняј. Лкщо ні, натисніть [піј.<br>Зацекайте, доки адміністратор тестування перегляне          |
| Please wait wille your rest Authinistrator reviews        | зачеканте, доки адміністратор тестування переіляне<br>настройки вашого тесту. Це може зайняти кілька |
| your test settings. This may take a few minutes           | хвилин                                                                                               |
| Select a test.                                            | Виберіть тест.                                                                                       |
| Scroll down for more information.                         | Прокрутіть вниз, щоб отримати більше інформації.                                                     |
| You have finished the test. You may now log out.          | Тест завершено. Тепер можна вийти із системи.                                                        |
| No score is provided for this test.                       | За цей тест ви не отримуєте бали.                                                                    |
| You have reached the end of the test. You may             | Тест підійшов до завершення. Можете переглянути                                                      |
| review your answers. If you are done reviewing            | свої відповіді. Якщо ви переглянули свої відповіді,                                                  |
| your answers, click [Submit Test]. You cannot             | натисніть [Надіслати тест]. Після надсилання тесту                                                   |
| change your answers after you submit the test.            | ви не зможете змінити своі відповіді.                                                                |
| You have marked questions. Review these                   | У вас є позначені запитання. Перегляньте ці                                                          |
| auestions before submitting your test                     | запитання, перш ніж надсилати свій тест.                                                             |

| Some advanced java-based test questions require    | Деякі удосконалені запитання на основі Java          |
|----------------------------------------------------|------------------------------------------------------|
| a student to draw a picture, or complete another   | вимагають від студента намалювати картину або        |
| type of open-ended task. Click here for examples   | виконати інший тип нестандартного завдання.          |
| of these open-ended questions.                     | Клацніть тут, щоб ознайомитися з прикладами таких    |
|                                                    | нестандартних запитань.                              |
| There was a problem with the system. Please give   | Виникла системна помилка. Повідомте цей номер        |
| this number to your Test Administrator.            | адміністраторові тестування.                         |
| Return to the login screen.                        | Поверніться на екран входу.                          |
| Submit Test                                        | Надіслати тест                                       |
| Click the [Print Passage] button to print the      | Натисніть кнопку [Друк параграфа], щоб               |
| passage.                                           | надрукувати частину тесту.                           |
| Are you sure you want to pause the test? If you    | Дійсно бажаєте призупинити тестування? Якщо ви       |
| pause your test for more than {0} minutes, you     | призупините тестування на період понад {0} хв., ви   |
| may be unable to make changes to questions that    | можете втратити можливість змінювати вже готові      |
| you have already answered. Ask your Test           | відповіді. Запитайте адміністратора тестування,      |
| Administrator before pausing your test.            | перш ніж призупинити тест.                           |
| Save your work before making a print request.      | Збережіть свою роботу, перш ніж робити запит на      |
|                                                    | друк.                                                |
| There was a problem with your print request. Try   | Виникла проблема із запитом на друк. Повторіть       |
| again or ask your Test Administrator for help.     | спробу або зверніться до адміністратора тестування   |
|                                                    | по допомогу.                                         |
| To send helpful information, describe what the     | Щоб надіслати корисну інформацію, опишіть            |
| problem is and click [Yes].                        | проблему й натисніть [Так].                          |
| There is a problem connecting to the Internet.     | Виникла проблема підключення до Інтернету.           |
| Pause your test and try again.                     | Призупиніть тестування та повторіть спробу.          |
| Are you sure you want to change the prompt you     | Дійсно змінити вже вибрану вказівку? <Так> <Ні>      |
| already selected? <yes> <no></no></yes>            |                                                      |
| Select two (2) points to connect or press and drag | Виберіть дві (2) точки для з'єднання або натисніть і |
| to create and connect points.                      | перетягніть, щоб створити і з'єднати точки.          |
| Select two (2) points to connect with the arrow.   | Виберіть дві (2) точки, щоб з'єднати їх стрілкою.    |
| Select two (2) points to connect with the double   | Виберіть дві (2) точки, щоб з'єднати їх подвійною    |
| arrow.                                             | стрілкою.                                            |
| Select an object to remove.                        | Виберіть об'єкт для вилучення.                       |
| Select a point or edge to add value.               | Виберіть точку або край, щоб додати значення.        |
| Select the location for the label.                 | Виберіть місце для напису.                           |
| Move the object to a new location and click the    | Перемістіть об'єкт на нове місце та натисніть кнопку |
| mouse button to place the object.                  | мишки, щоб поставити його.                           |
| Release the mouse button to place the object       | Відпустіть кнопку мишки, щоб поставити об'єкт у      |
| where you want it.                                 | потрібне місце.                                      |
| Release the mouse button to drop the object        | Відпустіть кнопку мишки, щоб відпустити об'єкт у     |
| where you want it.                                 | потрібному місці.                                    |
| Click the mouse button to drop the object where    | Натисніть кнопку мишки, щоб відпустити об'єкт у      |
| you want it.                                       | потрібному місці.                                    |

| Did you hear the English text? Press [Yes] or [No]     | Ви чули текст англійською мовою? Натисніть [Так]    |
|--------------------------------------------------------|-----------------------------------------------------|
| below.                                                 | або [Ні] нижче.                                     |
| Select the green button to test your Text-to-          | Виберіть зелену кнопку, щоб перевірити настройки    |
| Speech settings. You should hear the following         | синтезу мовлення. Ви маєте почути таку фразу: "Цей  |
| phrase: "This text is being read aloud." Click [Yes, I | текст читається вголос". Натисніть [Так, голос було |
| heard the voice] if it worked. If it did not work,     | чутно], якщо функція працює. Якщо функція не        |
| click [No, I did not hear the voice].                  | працює, натисніть [Ні, голос не було чутно].        |
| Did you hear the Ukrainian text? Click [Yes] or        | Ви чули текст українською мовою? Натисніть [Так]    |
| [No].                                                  | або [Ні].                                           |
| Click to listen in Ukrainian                           | Клацніть, щоб прослухати українською мовою          |
| Ukrainian text to be spoken                            | Текст українською мовою, який буде вимовлятися      |
| Did you hear the voice? Click [Yes] or [No].           | Ви чули голос? Натисніть [Так] або [Ні].            |
| Click [Try Again]. Make sure your computer's           | Натисніть [Повторити спробу]. Переконайтеся, що     |
| sound is not muted and try adjusting the volume        | звук на комп'ютері не вимкнено, і спробуйте         |
| and pitch. If you have done this and you still do      | відрегулювати гучність і висоту. Якщо ви це         |
| not hear the audio, please tell your Test              | зробили, але звуку досі не чутно, зверніться до     |
| Administrator. Do not log out unless your TA tells     | адміністратора тестування. Не виходьте із системи,  |
| you to do so.                                          | доки адміністратор тестування не скаже це зробити.  |
| Text-to-Speech is not available on the browser         | Функція синтезу мовлення нелоступна в браузері      |
| and/or platform that you are using. Please make        | або на платформі, яку ви використовуєте.            |
| cure you are using a supported secure browser or       | Переконайтеся, що ви використовуєте                 |
| socure Chromohooks login                               | підтримуваний безпечний браузер або безпечний       |
|                                                        | вхід у Chromebook.                                  |
| Student Testing Site                                   | Сайт тестування студентів                           |
| AIR's Test Delivery System                             | Система проведення тестування від AIR               |
| Some advanced java-based test questions require        | Деякі удосконалені запитання на основі Java         |
| a student to draw a picture, or complete another       | вимагають від студента намалювати картину або       |
| type of open-ended task. Click here for examples       | виконати інший тип нестандартного завдання.         |
| of these open-ended questions. The student             | Клацніть тут, щоб ознайомитися з прикладам          |
| testing website and the secure browser together        | нестандартних запитань. Веб-сайт тестування         |
| have security measures to prevent forbidden            | студентів разом із безпечним браузером містять      |
| applications from being active during a test. Click    | засоби запобігання активності заборонених програм   |
| here to try the Forbidden Applications                 | під час проведення тесту. Клацніть тут, щоо         |
| Demonstration.                                         | порачити демонстрацію заборонених програм.          |
| Text-to-Speech                                         | Синтез мовлення                                     |
| No Text-to-Speech                                      | Без синтезу мовлення                                |
| Black on White                                         | Чорне на білому                                     |
| Reverse Contrast                                       | Протилежний контраст                                |
| Items and Stimuli                                      | Пункти та вступні частини                           |
| Stimuli                                                | Вступні частини                                     |
| Tutorial                                               | Посібник                                            |
| Yes, I heard the voice                                 | Так, голос було чутно                               |

| Collapse All Prompts                                    | Згорнути всі вказівки                                                           |
|---------------------------------------------------------|---------------------------------------------------------------------------------|
| Are you sure you want to change the prompt you          | Дійсно змінити вказівку, вибрану раніше?                                        |
| previously selected?                                    |                                                                                 |
| Error loading calculator. Give this message code to     | Помилка завантаження калькулятора. Повідомте                                    |
| your TA.                                                | цей код повідомлення адміністраторові тестування.                               |
| Error loading calculator. Give this message code to     | Помилка завантаження калькулятора. Повідомте                                    |
| your TA.                                                | цей код повідомлення адміністраторові тестування.                               |
| This test has no more opportunities.                    | Більше немає можливостей пройти цей тест.                                       |
| Click [Yes] to try again or [No] to log out.            | Натисніть [Так], щоб повторити спробу, або [Ні], щоб<br>вийти.                  |
| Your test has been interrupted. To resume your          | Тест перервано. Щоб відновити тест, зверніться до                               |
| test, check with your Test Administrator.               | адміністратора тестування.                                                      |
| Could not find test session. Please check with your TA. | Не вдалося знайти сеанс тестування. Зверніться до<br>адміністратора тестування. |
| This test session is closed. Please check with your     | Цей сеанс тестування закрито. Зверніться до                                     |
| TA.                                                     | адміністратора тестування.                                                      |
| This test session is not available. Please check with   | Цей сеанс тестування недоступний. Зверніться до                                 |
| your TA.                                                | адміністратора тестування.                                                      |
| This test session starts on {0}. Please check with      | Час початку цього сеансу тестування: {0}. Зверніться                            |
| your TA.                                                | до адміністратора тестування.                                                   |
| This test session expired on {0}. Please check with     | Час завершення терміну дії цього сеансу тестування:                             |
| your TA.                                                | {0}. Зверніться до адміністратора тестування.                                   |
| This test session is not valid. Please check with       | Цей сеанс тестування недійсний. Зверніться до                                   |
| your TA.                                                | адміністратора тестування.                                                      |
| This session is not available. Please check with        | Цей сеанс недоступний. Зверніться до                                            |
| your TA.                                                | адміністратора тестування.                                                      |
| This test was not included in this session.             | Цей тест не входить у цей сеанс.                                                |
| This test opportunity is invalid.                       | Ця можливість тестування недійсна.                                              |
| Your TA did not approve your test start or restart.     | Адміністратор тестування не схвалив початок або                                 |
|                                                         | повторний початок вашого тесту.                                                 |
| Guest logins are not allowed.                           | Гостьові входи заборонені.                                                      |
| Sorry! You are not allowed into this system. Ask        | На жаль, вхід у систему недозволений. Зверніться                                |
| your TA for help.                                       | до адміністратора тестування по допомогу.                                       |
| You have used up your opportunities for this test.      | Ви використали всі свої можливості скласти цей<br>тест.                         |
| Your Student ID is not entered correctly. Please try    | Ви неправильно ввели свій ідентифікатор студента.                               |
| again or ask your TA.                                   | Повторіть спробу або зверніться до адміністратора                               |
|                                                         | тестування.                                                                     |
| The grade that you selected did not work. Please        | Вибраний рівень підготовки не був правильний.                                   |
| try again.                                              | Повторіть спробу.                                                               |

| Congratulations on finishing your test! After      | Вітаємо! Ви завершили тестування! Переглянувши       |
|----------------------------------------------------|------------------------------------------------------|
| reviewing your responses, click the [Test Results] | свої відповіді, натисніть кнопку [Результати тесту], |
| button to log out.                                 | щоб вийти.                                           |
| You may not pause the test until all questions on  | Ви не можете призупинити тестування, доки не         |
| this page have been answered.                      | відповісте на всі запитання на цій сторінці.         |